# Windows10 更新プログラム適用手順書

## 本書では、Windows10のプログラムを『Version22H2』に

## 更新するための手順について記載しています。

### 目次

| 1.事前準備                       | 2 |
|------------------------------|---|
| 2. 操作の流れ                     | 3 |
| 3. 更新プログラムの適用手順              | 4 |
| 3-1 更新プログラムの確認               |   |
| 3-2 更新プログラムの適用               |   |
| <u> 2000</u><br>3-3 バージョンの確認 |   |
| <u> </u>                     |   |

## 1.事前準備

- AC アダプターとタブレット端末を接続し、電源につなぎながら更新作業を 行ってください。
   AC アダプターに接続せず、バッテリーのみでアップデートを行っていると 通常よりアップデートに時間がかかったり、電源が切れてしまう場合があります。
- ② インターネット接続ができる場所で更新作業をしてください。
- ③ タブレット端末の空き容量が少ないと、更新ができません。不要なファイルを削除するか、OneDrive (クラウド上の保存場所)に移動してください。
- ④ 契約しているインターネットのプランについて、データを利用した分だけ料金が 発生する場合や、定額制でも契約容量が少なく、契約容量を超えると料金が 発生する場合は、学校で対応しますので御相談ください。更新には、2~4ギガ の通信量を必要とします。更新後に通信費についての御相談は受けられませ んので御注意ください。

## 2.操作の流れ

所要時間は1時間~2時間程度です。 しかし、御家庭の通信状態やこれまでの更新プログラムの適用状況により、 想定より時間がかかることがあります。 時間に余裕をもって作業を行ってください。

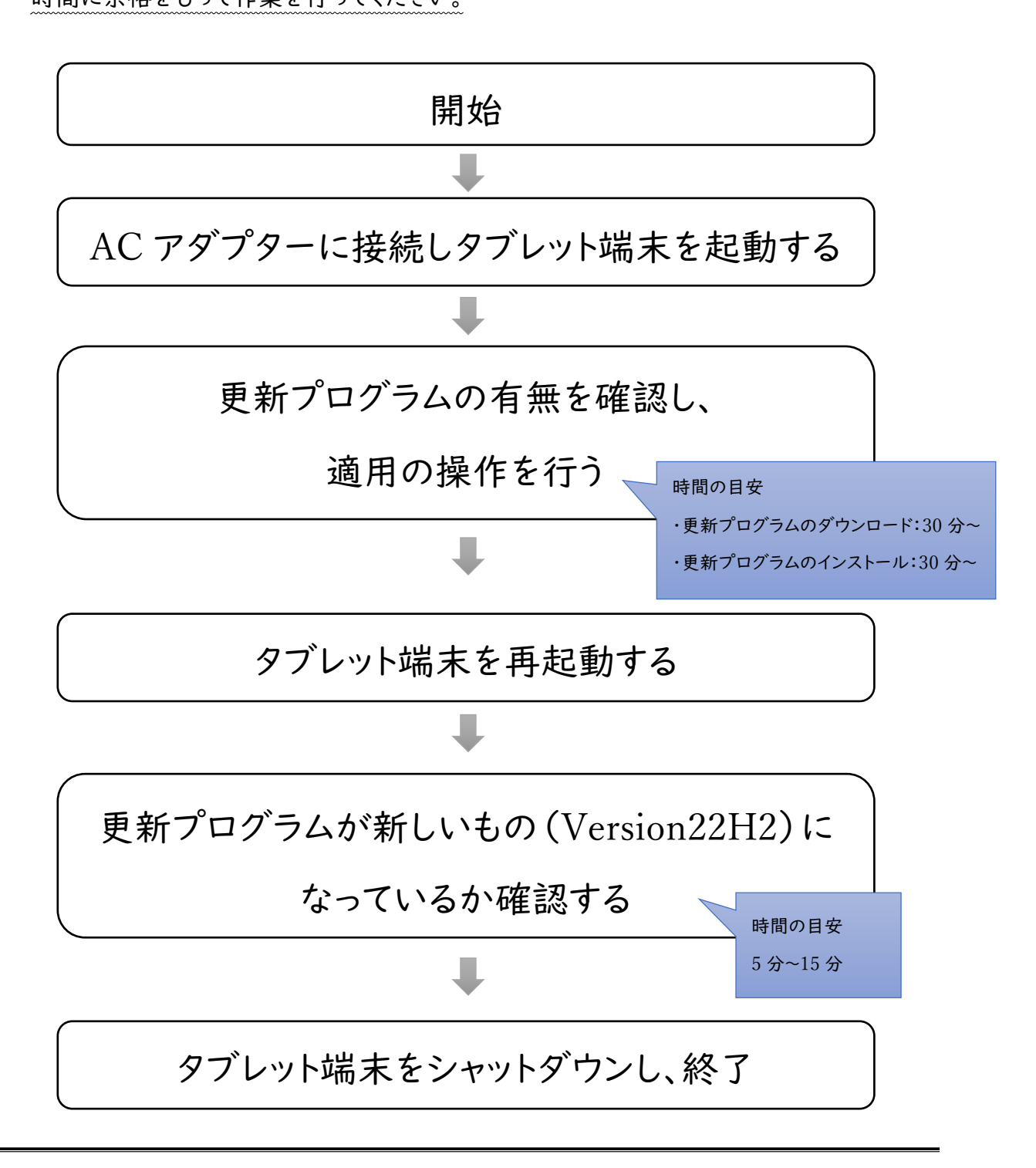

## 3. 更新プログラムの適用手順

## 3-1 更新プログラムの確認

① インターネット接続ができていること(地球マークではないこと)を確認してください。

| Microsoftedge   |  |
|-----------------|--|
| USDA-INER       |  |
| Microsoft Teams |  |
|                 |  |
|                 |  |
|                 |  |
| スタート            |  |

② 画面左下の Windows ボタンをクリック (タップ)します。

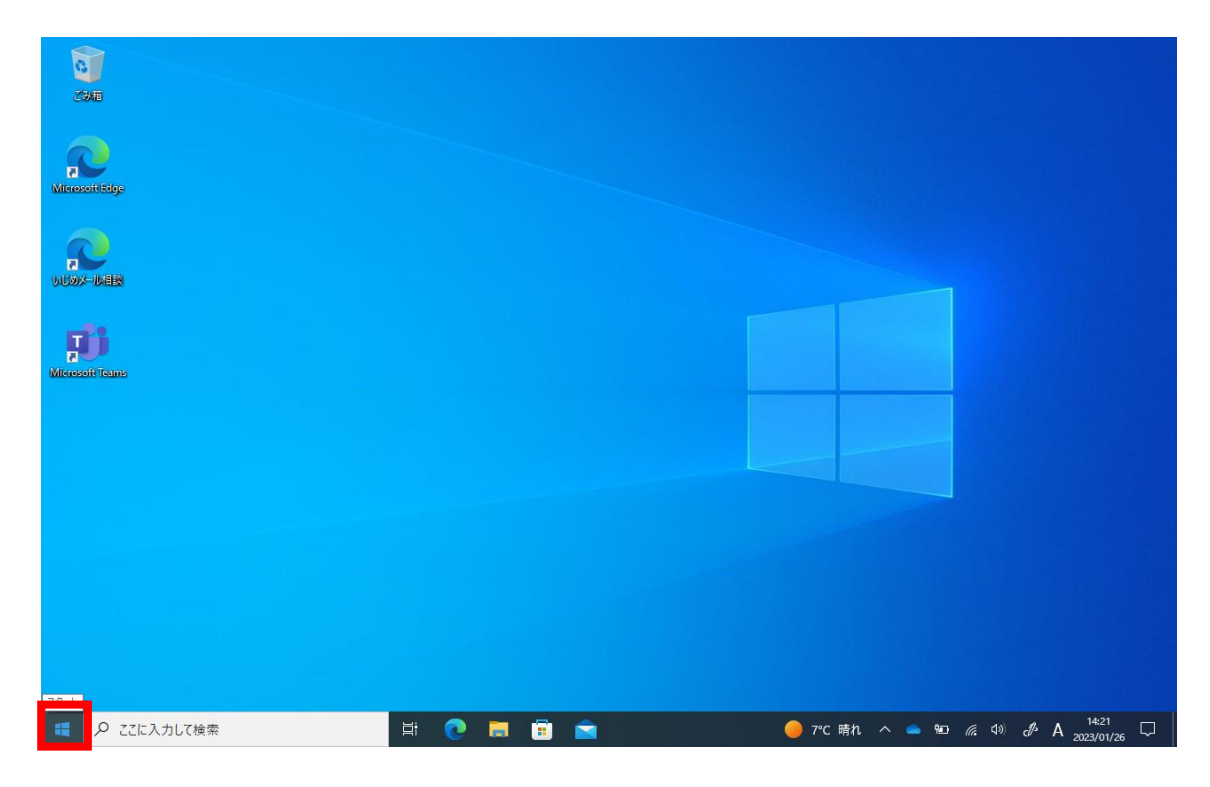

③「設定」をクリックします。

| = 7 <u>9</u> -F | スクール エッセンシャル                       |
|-----------------|------------------------------------|
|                 | V X<br>Office Word Excel           |
|                 |                                    |
|                 | PowerPoint OneNote for OneDrive    |
|                 |                                    |
|                 | Ext ×                              |
| 💼 検証児童運用SE用     | ·                                  |
|                 |                                    |
| 🖾 ピクチャ          |                                    |
| ◎ 設定            |                                    |
| ① 電源            |                                    |
| ■ 🖉 ここに入力して検索   | 詳 💽 🧮 🛱 🕿 🔴 7°C 晴れ ^ 🛥 🛥 病 40) 🖋 A |

④ 「更新とセキュリティ」をクリックします。

| ← | 設定 |   |                                                   |   |                                           |       |                                            |           |                                          | - | ٥ | × |
|---|----|---|---------------------------------------------------|---|-------------------------------------------|-------|--------------------------------------------|-----------|------------------------------------------|---|---|---|
|   |    |   |                                                   |   | Window                                    | ws の設 | Ē                                          |           |                                          |   |   |   |
|   |    |   |                                                   |   | 設定の検索                                     |       | Q                                          |           |                                          |   |   |   |
|   |    | 旦 | <b>システム</b><br>ディスプレイ、サウンド、通知、電源                  |   | <b>デバイス</b><br>Bluetooth、ブリンター、マウス        |       | 電話<br>Android、iPhone のリンク                  |           | <b>ネットワークとインターネット</b><br>Wi-Fi、機内モード、VPN |   |   |   |
|   |    | Ą | 個人用設定<br>背景、ロック画面、色                               |   | <b>アブリ</b><br>アンインストール、 尻定値、 オブション<br>の機能 | 8     | <b>アカウント</b><br>アカウント、メール、同期、職場、他<br>のユーザー | A.<br>A.⇒ | 時刻と言語<br>音声認識、地域、日付                      |   |   |   |
|   |    | 8 | <b>ゲーム</b><br>Xbox Game Bar、キャプチャ、配<br>信、ゲームモード   | Ģ | <b>簡単操作</b><br>ナレーター、拡大鏡、ハイコントラスト         | Q     | <b>検索</b><br>マイファイル、アクセス許可の検索              | ۵         | <b>ブライバシー</b><br>場所、カメラ、マイク              |   |   |   |
|   |    | Ç | 更新 <b>とセキュリティ</b><br>Windows Update、回復、バック<br>アップ |   |                                           |       |                                            |           |                                          |   |   |   |
|   | _  |   |                                                   |   |                                           |       |                                            |           |                                          |   |   |   |
|   |    |   |                                                   |   |                                           |       |                                            |           |                                          |   |   |   |

⑤ WindowsUpdate をクリックします。

| ← 設定             |                | - | ٥ | × |
|------------------|----------------|---|---|---|
| 命 ホーム            | Windows Update |   |   |   |
| 設定の検索            |                |   |   |   |
| 更新とセキュリティ        |                |   |   |   |
| 🗧 Windows Update |                |   |   |   |
| 些 配信の最適化         |                |   |   |   |
| Windows セキュリティ   |                |   |   |   |
| ↑ バックアップ         |                |   |   |   |
| 🖉 トラブルシューティング    |                |   |   |   |
| 윤 回復             |                |   |   |   |
| ⊘ ライセンス認証        |                |   |   |   |
| <u> </u>         |                |   |   |   |
| 税 開発者向け          |                |   |   |   |
|                  |                |   |   |   |
|                  |                |   |   |   |
|                  |                |   |   |   |

⑥ 表示内容を確認します。

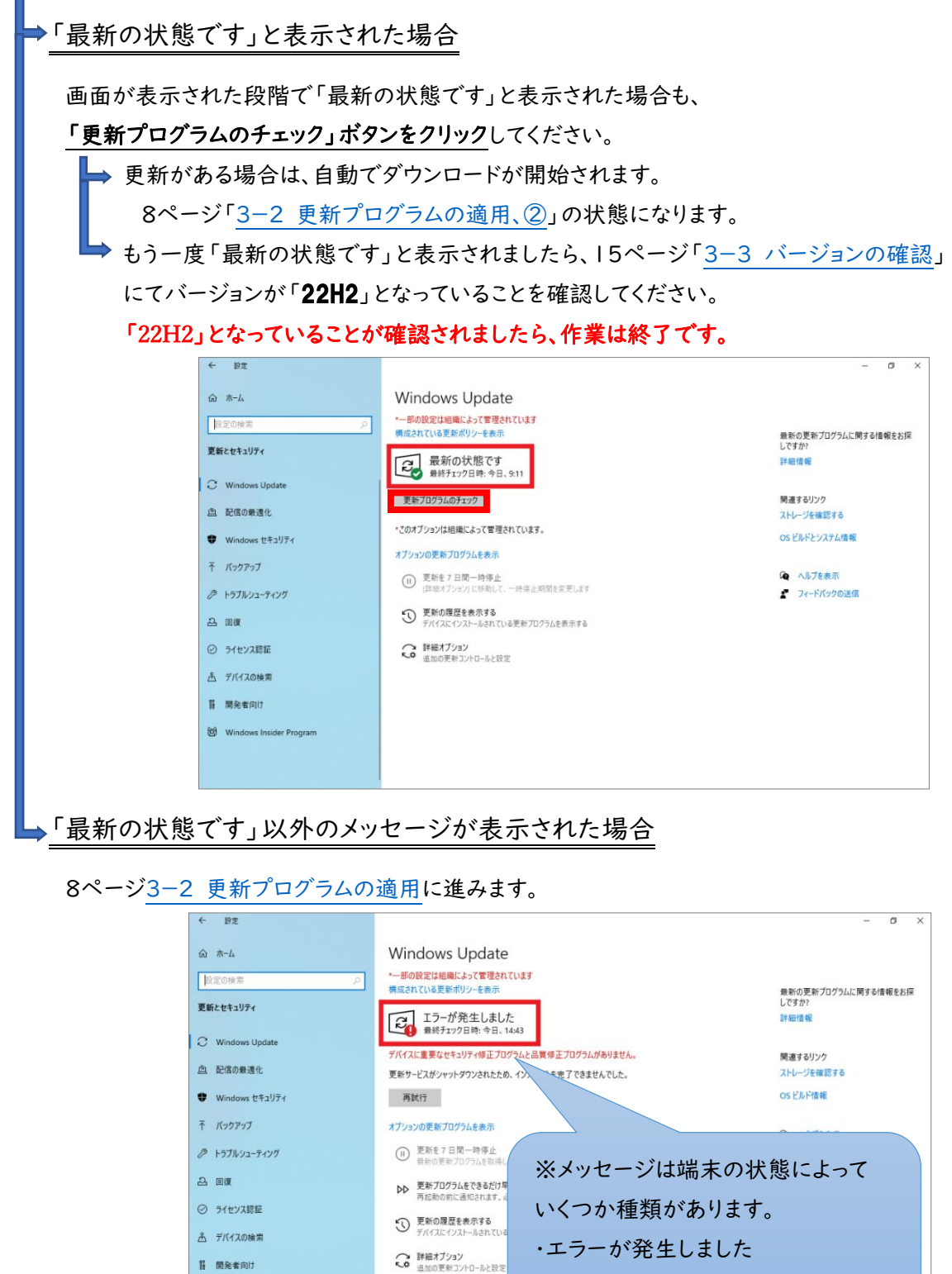

等

#### 3-2 更新プログラムの適用

① 「更新プログラムのチェック」または「再試行」ボタンをクリックします。

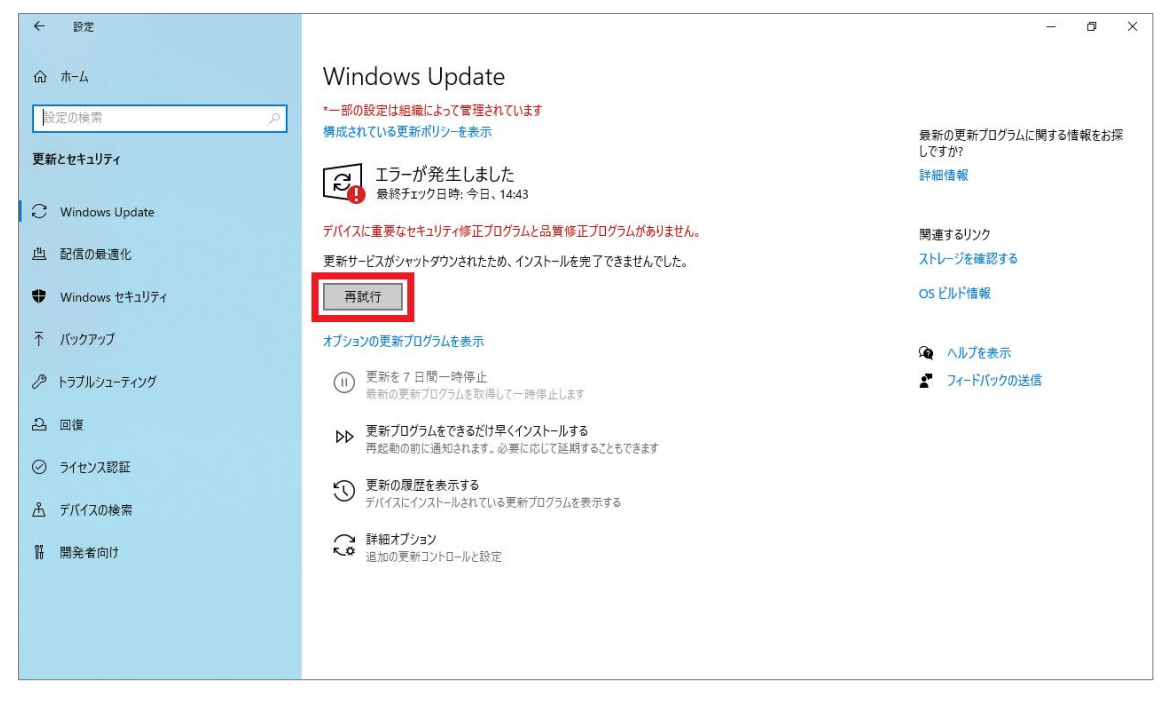

② 更新プログラムの確認が実施されます。以降は自動で更新プログラムのダウンロード、 インストールが実施されますのでしばらく待機となります。

| ← 設定             |                                                                | - 0 ×               |
|------------------|----------------------------------------------------------------|---------------------|
| 命 ホーム            | Windows Update                                                 |                     |
| 設定の検索の           | *一部の設定は組織によって管理されています<br>構成されている更新ポリシーを表示                      | 最新の更新プログラムに関する情報をお探 |
| 更新とセキュリティ        | 更新プログラムを確認しています                                                | 詳細情報                |
| C Windows Update | デバイスに重要なセキュリティ修正プログラムと品質修正プログラムがありません。                         | 関連するリンク             |
| 些 配信の最適化         | <ul> <li>更新を7日間一時停止</li> <li>最新の更新プログラムを取得して一時停止します</li> </ul> | ストレージを確認する          |
| Windows セキュリティ   | ▶ 更新プログラムをできるだけ早くインストールする<br>再起動の他に通知されます。み再にたしてび知知さスンをできます    | OS ビルド情報            |
| ↑ バックアップ         | 「一戸新の履歴を表示する                                                   | 😧 ヘルプを表示            |
|                  | ● デバイスにインストールされている更新プログラムを表示する                                 | クレードバックの送信          |
| 은 回復             | ↓ 詳細オプション<br>追加の更新コントロールと設定                                    |                     |
| ⊘ ライセンス認証        |                                                                |                     |
| <u> </u>         |                                                                |                     |
| 器 開発者向け          |                                                                |                     |
|                  |                                                                |                     |
|                  |                                                                |                     |
|                  |                                                                |                     |

#### ③ 更新プログラムが自動でダウンロードされます。

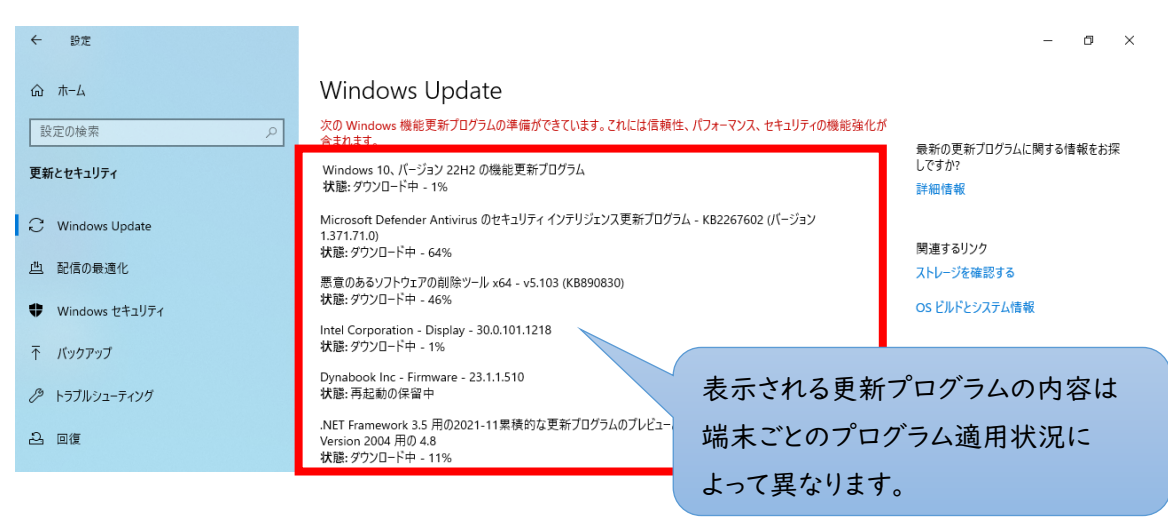

④ プログラムのダウンロードが 100%になると、状態が「インストール中」に切り替わります。 また、他の更新プログラムのインストールが完了していると 「再起動が必要です」というメッセージとともに「今すぐ再起動する」ボタンが表示されます が、この時点ではまだ再起動の操作はせず、そのまま待機してください。

| ← 設定             |                                                                         | - a ×         |
|------------------|-------------------------------------------------------------------------|---------------|
| 命 ホーム            | Windows Update                                                          |               |
| 設定の検索            | *一部の設定は組織によって管理されています<br>構成されている更新ポリシーを表示                               |               |
| 更新とセキュリティ        | 日本 再起動が必要です                                                             |               |
| C Windows Update | お使いのデバイスは、組織で設定されているアクティブ時間外に再起動さか<br>デバイスに事業なわちょりティ修正ブログラムと品質修正ブログラムがよ | 注意!!          |
| 些 配信の最適化         | Windows 10、バージョン 22H2 の機能更新プログラム                                        |               |
| Windows セキュリティ   | 状態: インストール中 - 20%<br>Dynabook Inc - Firmware - 23:1.1.510               | 機能更新プログラムがまだ  |
| ↑ バックアップ         | 状態:再起動の保留中                                                              | インストール中です。    |
| ♪ トラブルシューティング    |                                                                         | 「今すぐ再起動する」はまだ |
| A 同作             | オフションの史新ノロクラムを表示                                                        | クリックしないでください。 |
|                  |                                                                         |               |
|                  |                                                                         |               |

⑤ 機能更新プログラム含む、すべてのプログラムの状態が「再起動の保留中」となったこと を確認し、「今すぐ再起動する」ボタンを押下します。

| ← 設定             |                                                          | - 0 ×                 |
|------------------|----------------------------------------------------------|-----------------------|
| ふ ホーム            | Windows Update                                           |                       |
| 設定の検索の           | *一部の設定は組織によって管理されています<br>構成されている更新ポリシーを表示                | 最新の更新ブログラムに関する情報をお探   |
| 更新とセキュリティ        | 「2」 再起動が必要です                                             | しですか?<br>詳細情報         |
| C Windows Update | この更新ブログラムは、インストールできる状態です。処理を完了するには、再起動のタイミングを指定してください。   |                       |
| 些 配信の最適化         | Windows 10、パージョン 22H2 の機能更新プログラム<br>状態- 西記動の保留中          | 関連するリンク<br>ストレージを確認する |
| Windows セキュリティ   | 今すぐ再起動する 再起動のスケジュール                                      | OS ビルドとシステム情報         |
| ☆ バックアップ         | オブションの更新プログラムを表示                                         |                       |
| ∥ トラブルシューティング    | (三) 更新を7日間一時停止                                           | • フィードバックの送信          |
| 2 回復             | <ul> <li>(詳細オブション)に移動して、一時停止期間を変更します</li> <li></li></ul> |                       |
| ⊘ ライセンス認証        | デバイスにインストールされている更新プログラムを表示する                             |                       |
| <u> </u> デバイスの検索 | ○ 詳細オプション ○ 詳細オプション □ 温加の更新コントロールと設定                     |                       |
| 19 開発者向け         |                                                          |                       |
|                  |                                                          |                       |

⑥ 青画面にて、更新プログラムの構成が開始されます。 この再起動操作のあと、ログイン画面が表示されるまで5分~15分程度かかります。 (構成状況によって、さらに時間が必要な場合があります。)

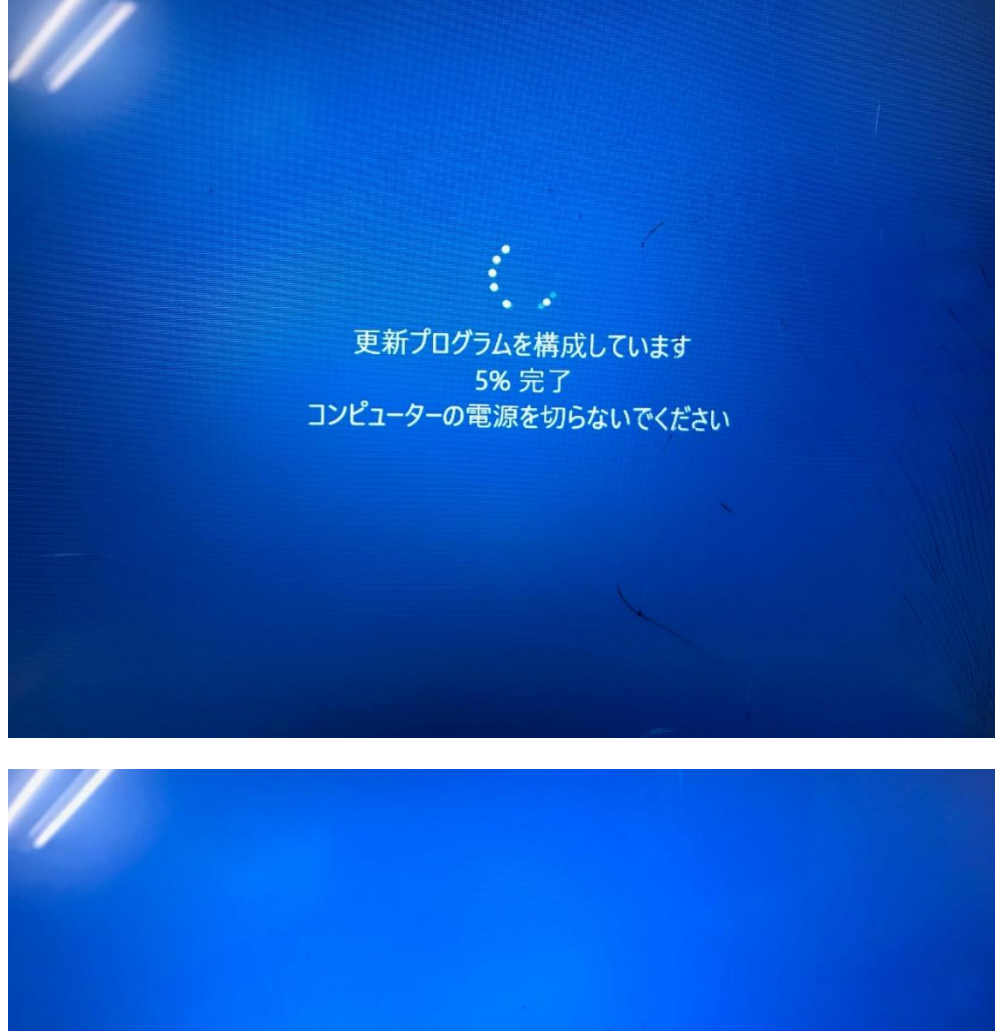

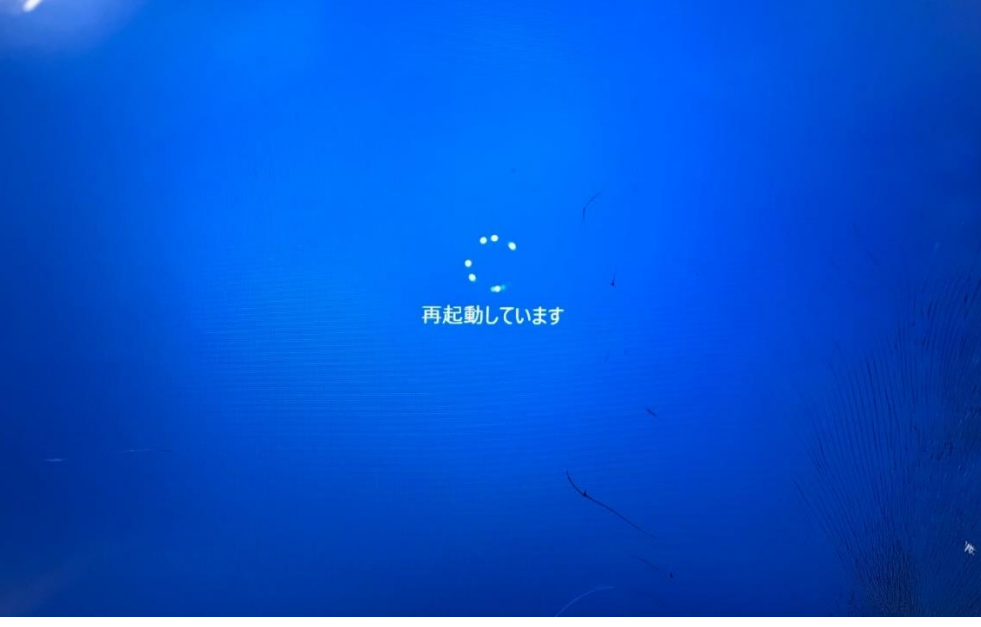

⑦ 黒画面にて Dynabook のロゴが表示されます。

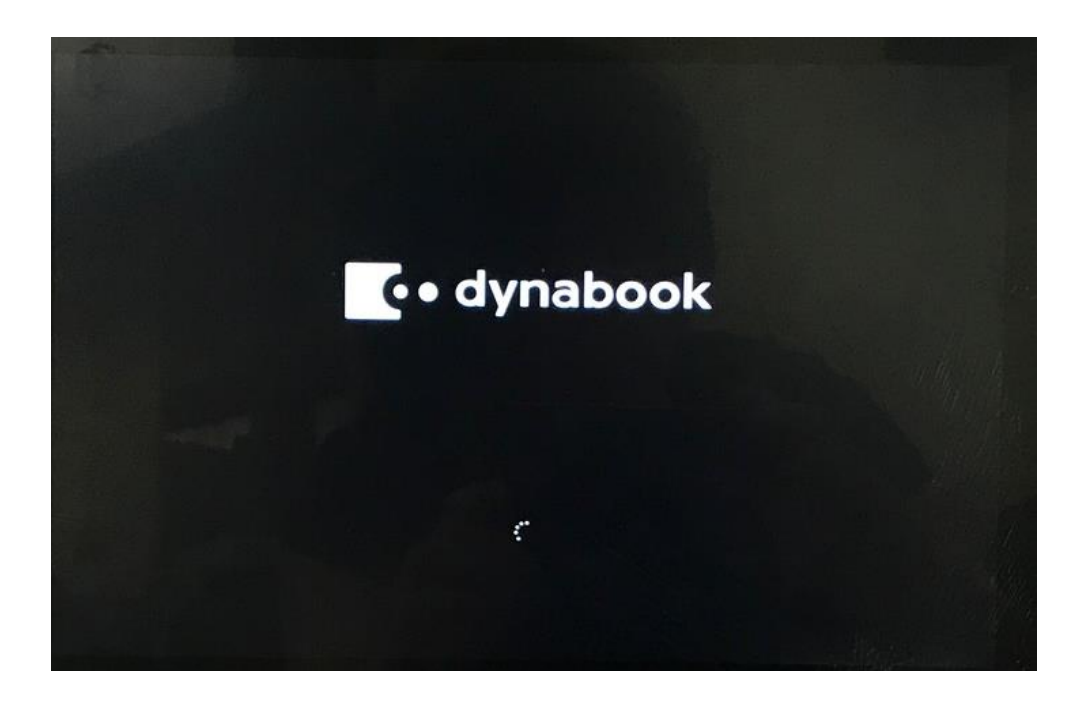

⑧ 再度青画面にて、更新プログラムの構成やクリーンアップが実施される場合があります。

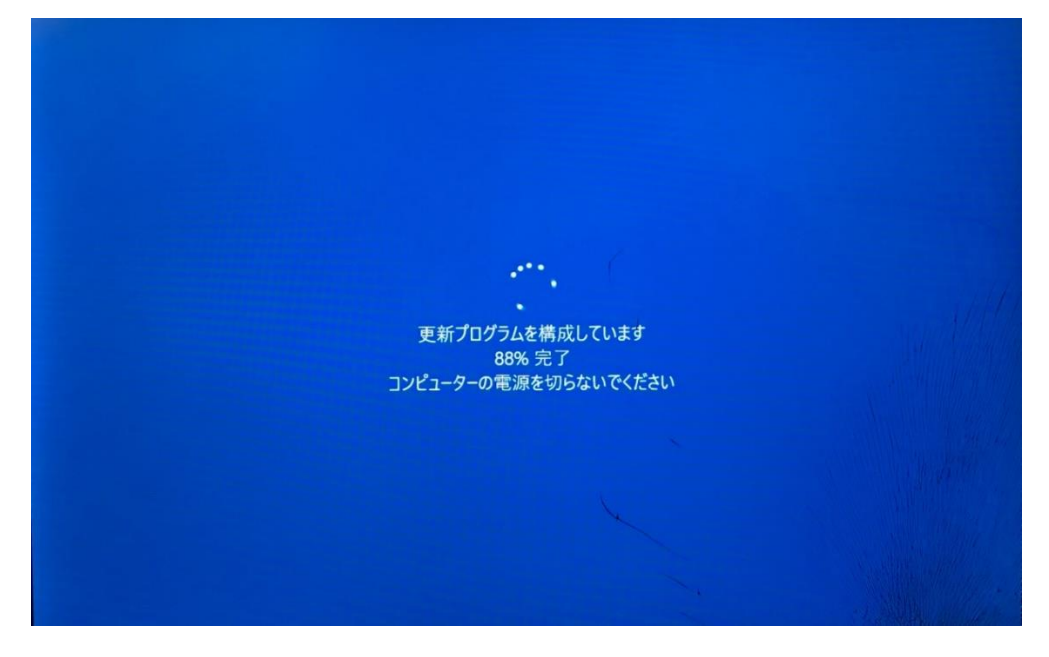

④ 再起動されました。

ログイン画面が表示されますので、ログイン ID およびパスワードにてログインします。

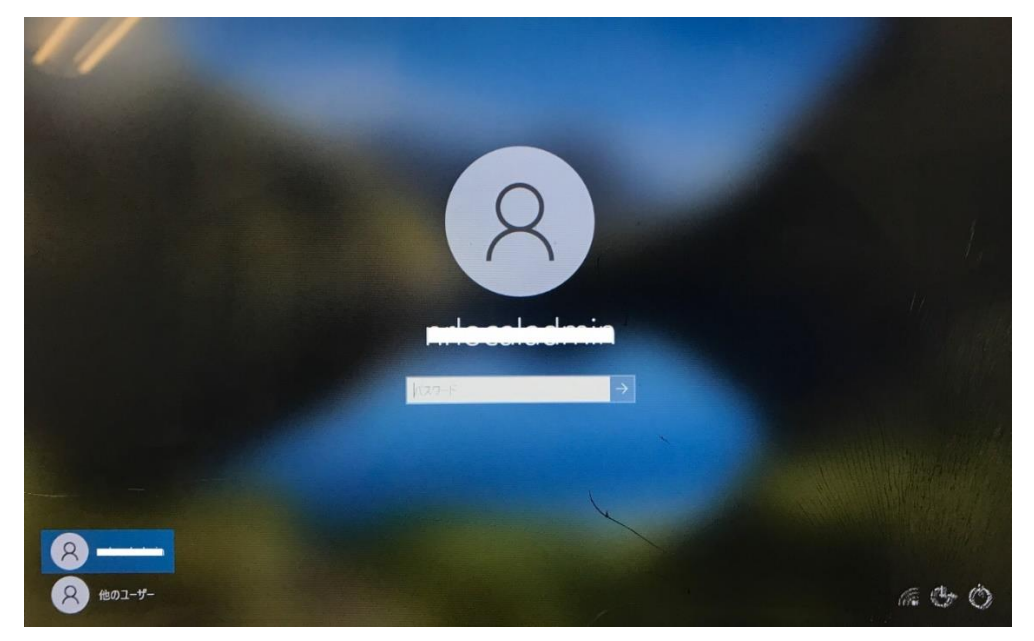

⑩ 画面左下の Windows ボタンと、「設定」をクリックします。

| 3000<br>3000   |                                                                                                    |
|----------------|----------------------------------------------------------------------------------------------------|
| ≡ <b>ス</b> 9-ト | ZP-I-I TYT2YPH         Image: Construction of the construction of the construction of the |
| 😑 検証児童運用SE用    | ·                                                                                                    |
|                |                                                                                                    |
| □ ビクチャ         |                                                                                                    |
| ② 設定           |                                                                                                    |
| ① 電源           |                                                                                                    |
| 🚦 🔎 にこに入力して検索  | 目: 💽 🧱 💼 💼 💼                                                                                                    |

① 「更新とセキュリティ」をクリックします。

| 設定                                 |                                                                                                    |                                            |                                         | - (         | ٥ | × |
|------------------------------------|----------------------------------------------------------------------------------------------------|--------------------------------------------|-----------------------------------------|-------------|---|---|
|                                    |                                                                                                    | Windows の設定                                |                                         |             |   |   |
|                                    | 設定の検索                                                                                                    | م 🛛                                        |                                         |             |   |   |
| <b>システム</b><br>ディスプレイ、サウント         | <ul> <li>ごうしていたい。</li> <li>ごうしていたい。</li> <li>ごうしていたい。</li> <li>ごうしていたい。</li> <li>ごうしていたい。</li> <li>ジョン・ション・ション・ション・ション・ション・ション・ション・ション・ション・シ</li></ul> | 、マウス 電話<br>Android, iPhone の               | かりンク <b>ネットワークとインタ</b><br>Wi-Fi、機内モード、V | 'ーネット<br>PN |   |   |
| (個人用設定)<br>音景、ロック画面、               | き アブリ<br>アンインストール、既定<br>の機能                                                                                                    | 値、オブション<br>名 アカウント<br>アカウント、メール、同<br>のユーザー |                                         | 付           |   |   |
| グーム<br>Xbox Game Bar,<br>信、ゲーム モード | キャプチャ、配                                                                                                    | イコントラスト 夕 検索 マイ ファイル、アクセス                  | ス許可の検索 <b>ブライバシー</b><br>場所、カメラ、マイク      |             |   |   |
| 更新とセキュリテ・<br>Windows Update<br>アップ | <b>f</b><br>回復、パック                                                                                                    |                                            |                                         |             |   |   |
|                                    |                                                                                                    |                                            |                                         |             |   |   |
|                                    |                                                                                                    |                                            |                                         |             |   |   |

② WindowsUpdate にて、「更新プログラムのチェック」をクリックし、 適用できていない更新プログラムがないかを確認します。 「最新の状態」と表示され、追加の更新プログラムのダウンロード等がなければ、 更新プログラムの適用作業は完了です。

| ش ۲۰۰۶ Windows Update                                                                                                 |   |
|----------------------------------------------------------------------------------------------------|---|
| 設定の検索 ♪ *一部の設定は相様によって管理されています<br>構成されている更新ポリシーを表示 最新の更新プログラムに関する情報をお                                                  | Ę |
| 更新とセキュリティ         しぐすか?           最新の状態です         詳細情報           最終チェック日時:今日、14:52         詳細情報                       |   |
| 更新プログラムのチェック         関連するリンク           支援信の最適化         ストレージを確認する           オプションの更新プログラムを表示         のたど川にトロマフィ 持知    |   |
| <ul> <li>         ・ Windows セキュリティ         ・         ・         ・</li></ul>                                            |   |
| ゆ トラブルシューティング         更新の履歴を表示する<br>デバイスにインストールされている更新プログラムを表示する         マートドパックの送信           各回復         ● 解析は「ジョンン」 |   |
| <ul> <li>✓ 3 時報本 1/3-1/<br/>通加の更新コントロールと設定</li> <li>✓ 3 月報本 1/3-1/</li> <li>✓ 通加の更新コントロールと設定</li> </ul>               |   |
| <ul> <li></li></ul>                                                                                                   |   |
|                                                                                                    |   |

#### 3-3 バージョンの確認

システムのバージョンを確認する手順です。

① 画面左下の Windows ボタンをクリックします。

| CONTRACTOR OF CONTRACTOR OF CO |          |          |                |                                                  |
|----------------------------------------------------------------------------------------------------|----------|----------|----------------|--------------------------------------------------|
| Microsoficalge                                                                                                    |          |          |                |                                                  |
| UD9X-DEEN                                                                                                    |          |          |                |                                                  |
| Minessit Tams                                                                                                    |          |          |                |                                                  |
|                                                                                                    |          |          |                |                                                  |
|                                                                                                    |          |          |                |                                                  |
|                                                                                                    |          |          |                |                                                  |
| P こに入力して検索                                                                                                    | Hi 💽 🖬 🖬 | <b>1</b> | 🥚 8°C 晴れ へ 📥 9 | ■ <i>(ii</i> , ⊄)) <i>c</i> / A <sup>14:51</sup> |

② 「設定」をクリックします。

| roan                   |                |             |          |  |
|------------------------|----------------|-------------|----------|--|
|                        |                |             |          |  |
| ≡ <b>٦</b> 9-۲         | スクール エッセンシャノ   | L           |          |  |
|                        | Office         | Word        | Excel    |  |
|                        |                | N           | ۵        |  |
|                        | PowerPoint     | OneNote for | OneDrive |  |
|                        | 0              |             |          |  |
|                        | Microsoft Edge |             |          |  |
| · Ext ><br>● 検証児童運用SE用 |                |             |          |  |
|                        |                |             |          |  |
| ご ビクチャ                 |                |             |          |  |
| ② 設定                   |                |             |          |  |
| の 電源                   |                |             |          |  |
| ■ 🔎 にこに入力して検索          | ä              | 0           | 1 💼 🖻    |  |

③ 「システム」をクリックします。

| 設定 |             |                                                  |   |                                         |   |                                            |         |                                          | - | ٥ | × |
|----|-------------|--------------------------------------------------|---|-----------------------------------------|---|--------------------------------------------|---------|------------------------------------------|---|---|---|
|    | Windows の設定 |                                                  |   |                                         |   |                                            |         |                                          |   |   |   |
|    | 設定の検索       |                                                  |   |                                         |   |                                            |         |                                          |   |   |   |
|    | 旦           | <b>システム</b><br>ディスブレイ、サウンド、通知、電源                 |   | <b>デバイス</b><br>Bluetooth、プリンター、マウス      |   | 電話<br>Android, iPhone のリンク                 |         | <b>ネットワークとインターネット</b><br>Wi-Fi、機内モード、VPN |   |   |   |
|    | Ą           | 個人用設定<br>背景、ロック画面、色                              |   | <b>アプリ</b><br>アンインストール、既定値、オブション<br>の機能 | 8 | <b>アカウント</b><br>アカウント、メール、同期、職場、他<br>のユーザー | 。<br>A字 | 時刻と言語<br>音声認識、地域、日付                      |   |   |   |
|    | ⊘           | <b>ゲーム</b><br>Xbox Game Bar、キャプチャ、配<br>信、ゲーム モード | Ģ | <b>簡単操作</b><br>ナレーター、拡大鏡、ハイコントラスト       | Q | <b>検索</b><br>マイファイル、アクセス許可の検索              | ₿       | <b>プライバシー</b><br>場所、カメラ、マイク              |   |   |   |
|    | C           | <b>更新とセキュリティ</b><br>Windows Update、回復、バック<br>アップ |   |                                         |   |                                            |         |                                          |   |   |   |

④「詳細情報」をクリックし、バージョンが「22H2」になっていることを確認します。
 「22H2」となっていることが確認されましたら、作業は終了です。

「2004」または「21H1」と表示された場合は、再度更新プログラムの適用を実施してください。

| ← 設定                      |                                                                                                    | - 0 ×                 |  |  |  |
|---------------------------|----------------------------------------------------------------------------------------------------|-----------------------|--|--|--|
| 命 市-ム                     | 詳細情報                                                                                                    |                       |  |  |  |
| 設定の検索の                    | お使いの PC は監視されており、保護され<br>ています。                                                                                   | 関連設定<br>BitLocker の設定 |  |  |  |
| システム                      | Windows セキュリティで詳細を確認する                                                                                           | デバイス マネージャー           |  |  |  |
| ① 電源とスリープ                 |                                                                                                    | リモート デスクトップ           |  |  |  |
| ロ バッテリー                   | デバイスの仕様                                                                                                    | システムの保護               |  |  |  |
| ロ ストレージ                   | デバイス名 s20-13245<br>プロセッサ Intel(R) Celeron(R) N4020 CPU @ 1.10GHz 1.10 GHz                                        | システムの詳細設定             |  |  |  |
| <ul><li>ゆ タブレット</li></ul> | <b>実装 RAM</b> 4.00 GB (3.81 GB 使用可能)<br>デバイス ID F5E6C9FB-AB20-4B5A-AE1E-35E22F4B1F9A                             | この PC の名前を変更 (詳細設定)   |  |  |  |
| 目す マルチタスク                 | 7日ダクトID 00331-20030-12272-AA176<br>システムの理想 64 ビットオペレーティング システム、x64 ペース ブロセッサ<br>マントウェー 42 のマボ ボント アロアントロップ ストボート | ヘルプを表示 フィードバックの送信     |  |  |  |
| 🗗 Zの PC へのプロジェクション        | イノ2997 10 997 ポイント CUV/22997 US ポート<br>コピー                                                                       |                       |  |  |  |
| 🔀 共有エクスペリエンス              |                                                                                                    |                       |  |  |  |
| ① クリップボード                 | この PC の名前を変更                                                                                                    |                       |  |  |  |
| ∽ リモート デスクトップ             | Windows の仕様                                                                                                    |                       |  |  |  |
| ① 詳細情報                    | Tディション Windows 10 Bro Education<br>パージョン 22H2                                                                    |                       |  |  |  |
|                           | 1ンストール日 2021/10/28                                                                                               |                       |  |  |  |
|                           | OS ビルド 19045.2486                                                                                                |                       |  |  |  |
|                           | エクスペリエンス Windows Feature Experience Pack 120.2212.4190.0                                                         |                       |  |  |  |

## 更新が行われない場合

・時間がかかる

⇒インターネットの回線速度などの状況により、御家庭によっては想定より時間がかかります。時間がかかっているだけでトラブルではないことも多くありますので時間に余裕をもって作業を行ってください。特に更新後の再起動(12ページ)に非常に時間がかかること(点がぐるぐると回っている状態)があります。電源ボタンの長押しによる強制終了は行わないようにしてください。

・更新中にエラーメッセージが出る

⇒更新が何らかの理由で、途中で止まってしまった場合は学校へ御報告ください。学 校でアップデートを行います。